# How to Purchase a Faculty/Staff membership

This article will provide an overview on how to purchase a faculty/ staff membership.

#### 1. Log In (Rec Portal link <u>https://umbrec.connect.umb.edu/</u>)

From the Member Portal Homepage: Click "Log In" at the top right

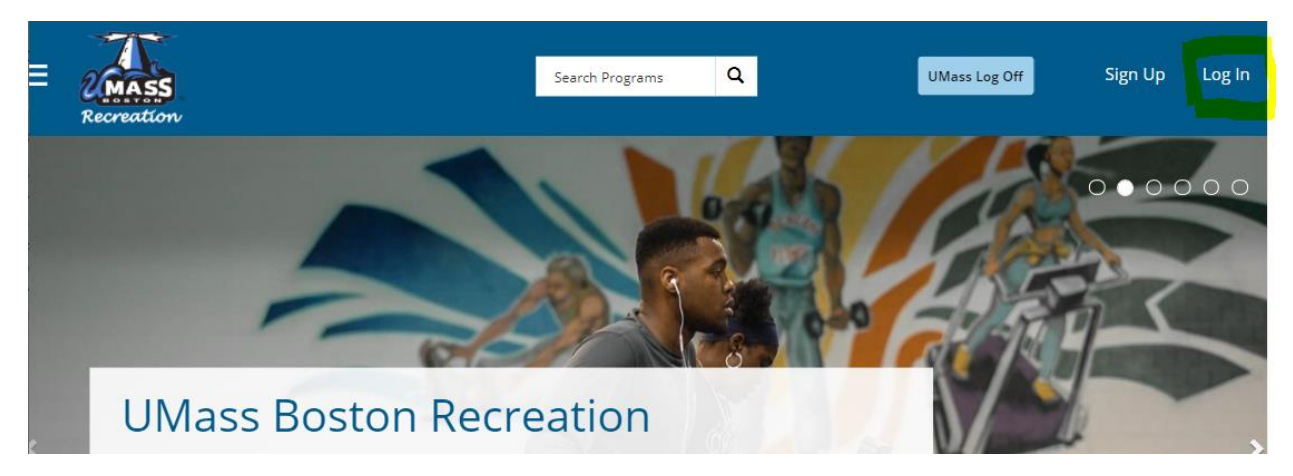

1.2 Click UMB LOGIN. Enter your SSO credentials. Upon successfully logging in, you will be prompted to sign our waiver.

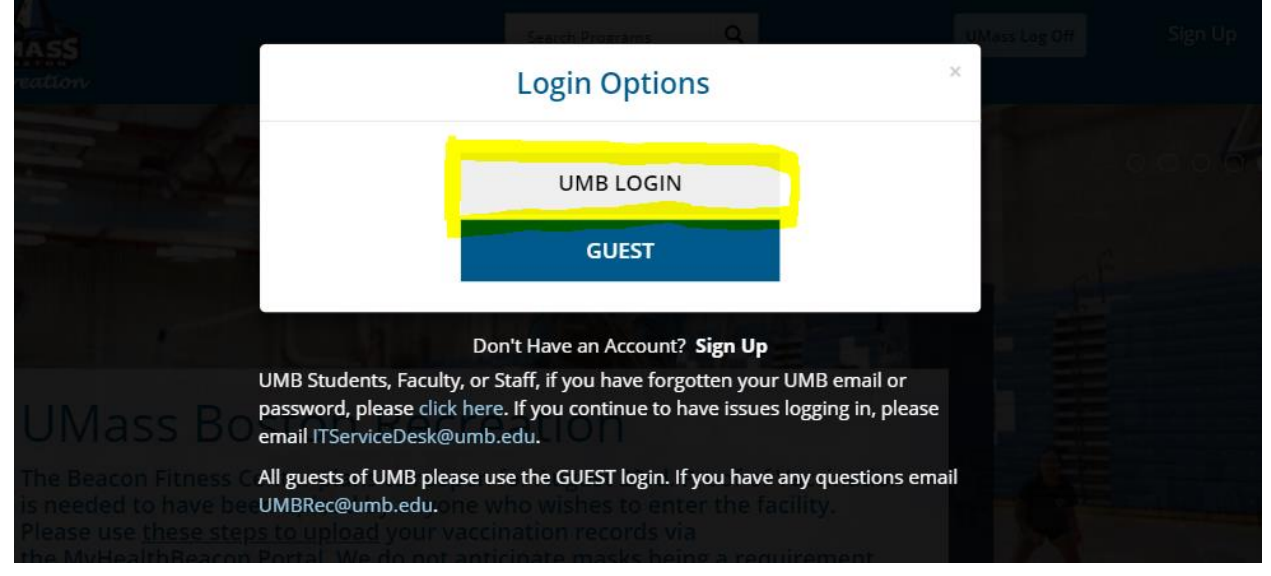

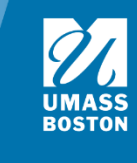

#### 2. Waiver

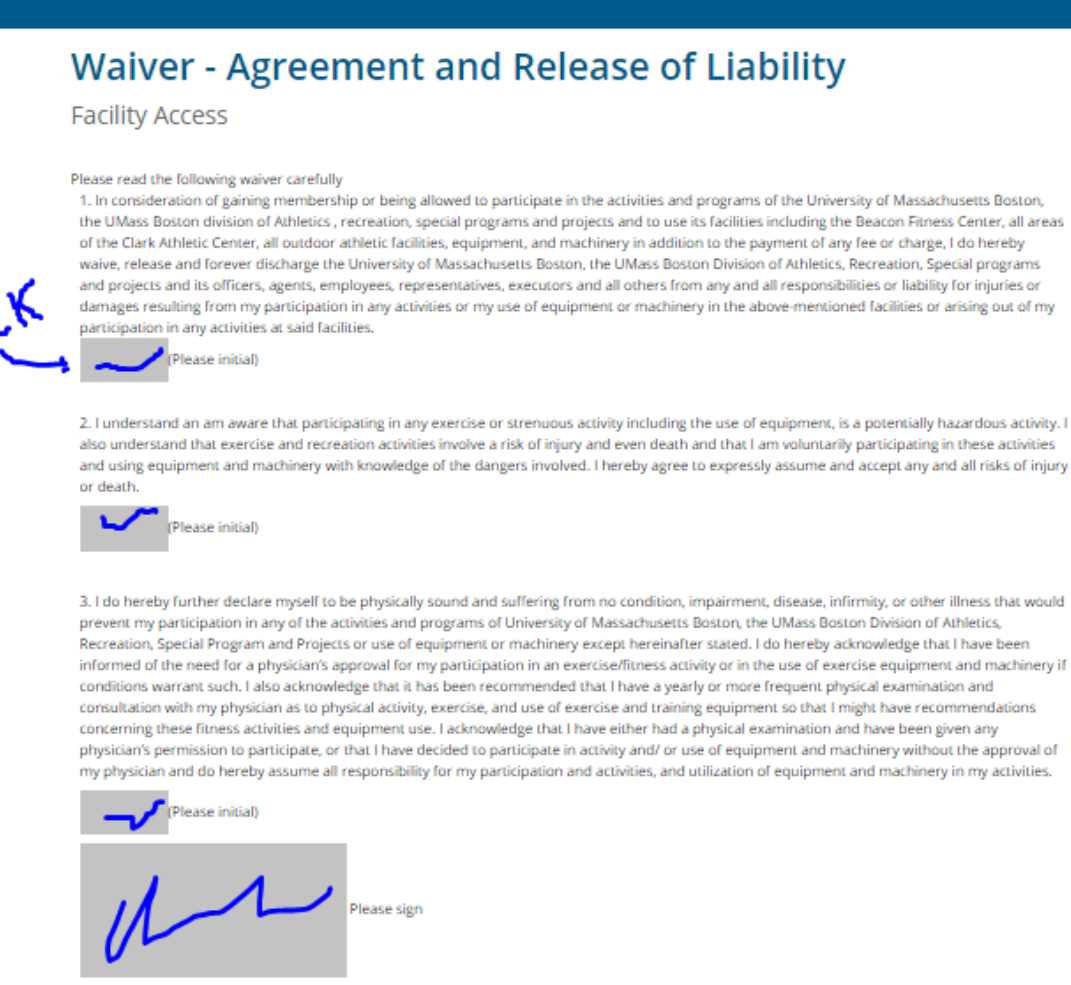

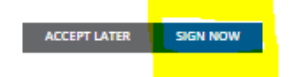

- 2.1 If it is your first-time logging in, you will need to sign our electronic waiver. Initial/sign each gray box and complete by clicking "Sign Now." This must be completed in order to enter our facilities and register for programs and events.
- 2.2 After signing the waiver, faculty and staff will need to purchase a membership. Please follow the steps below to complete this process.

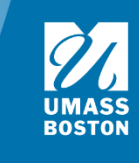

### 3. Navigate to Member Services icon

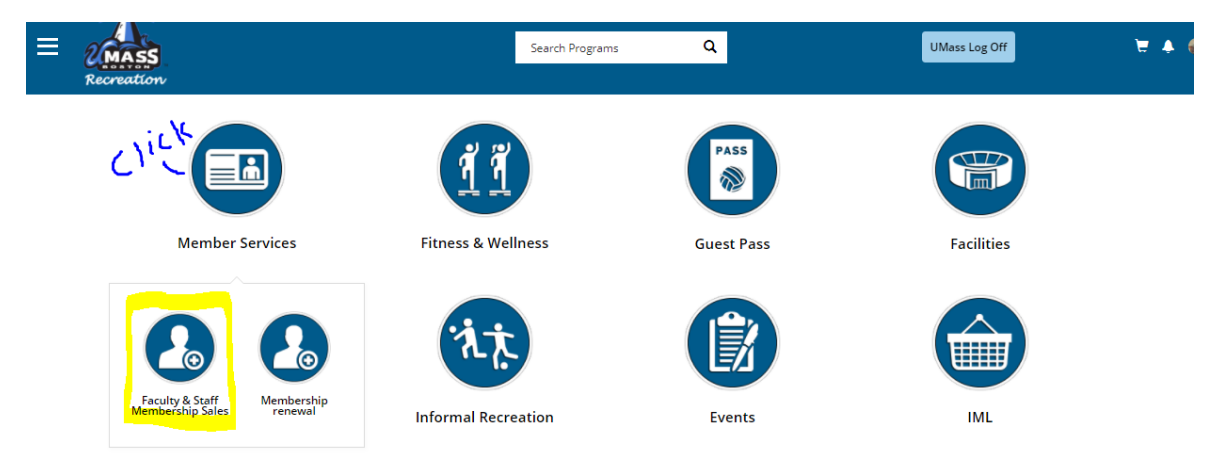

3.1 From the Home Page: Click the Member Services icon. Then Faculty & Staff Membership Sales.

3.2 To search memberships click Faculty & Staff

## Search Memberships

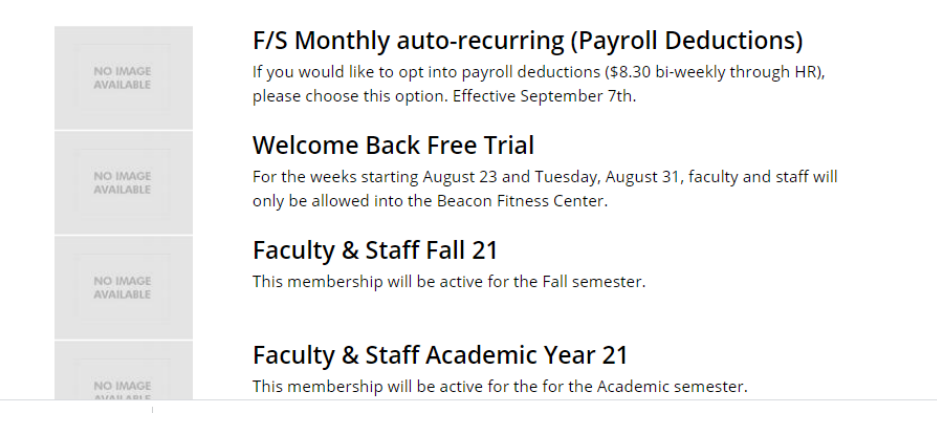

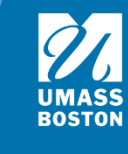

#### 4. Choose Membership

| ≡ | 2 MASS<br>Recreation                                 |                                          | Search Programs                    | ۹                      | UMass Log Off                                       | T 🔺 🥪 |
|---|------------------------------------------------------|------------------------------------------|------------------------------------|------------------------|-----------------------------------------------------|-------|
|   |                                                      |                                          |                                    |                        |                                                     |       |
|   | Member                                               | rship Sumr                               | nary                               |                        | NO IMAGE<br>AVAILABLE                               |       |
|   | Faculty & Sta                                        | ff (Benefitted)                          |                                    |                        |                                                     |       |
|   | You will only see option<br>the payroll deduction op | is you are eligible for and ar<br>otion. | e available to purchase. If you w  | vould like to opt into | payroll deductions (\$8.30 bi-weekly) please choose | 2     |
|   | Member Name:                                         | Baby Yoda                                | click                              | Kone                   |                                                     |       |
|   | Select Duration:                                     | 1 PAYROLL DEDU                           | ICTION (\$8.33 BI-WEEKLY THROUGH I | ₩<br>HR)               | \$0.00                                              |       |
|   |                                                      | 1 SUMMER                                 |                                    |                        | \$75.00                                             |       |
|   | CANCEL                                               |                                          |                                    |                        | ADD TO CART                                         |       |

4.1 Choose a membership to see more information

4.2 Each membership has an effective date (current date) and an end date (termination date). Memberships do need to be renewed regularly. Note: An automatic email is sent letting you know your membership is about to expire so that you can renew.

4.3 Add your desired membership to the cart by clicking the "Add To Cart" button in the bottom right corner. To cancel and go back, click "Cancel" in the bottom left corner.

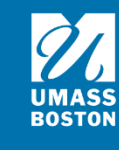

|                                                     | Search Programs Q UMass                                                                                                    | Log Off                 | ₩ ♠ 🎯 |
|-----------------------------------------------------|----------------------------------------------------------------------------------------------------|-------------------------|-------|
| Membe                                               | rship Summary                                                                                                    | NO IMAGE<br>AVAILABLE   |       |
| Faculty & Sta                                       | aff (Benefitted)                                                                                                    |                         |       |
| You will only see option<br>the payroll deduction o | ns you are eligible for and are available to purchase. If you would like to opt into payroll deductions (\$8.30 b<br>ption. | i-weekly) please choose |       |
| Member Name:                                        | Baby Yoda                                                                                                    |                         |       |
| Select Duration:                                    | 1 PAYROLL DEDUCTION (\$8.33 BI-WEEKLY THROUGH HR)                                                                           | \$0.00                  |       |
|                                                     | 1 SUMMER                                                                                                    | \$75.00                 |       |
| Date Range:                                         | Payroll deduction (through HR)                                                                                              | ~                       |       |
| Effective Date:                                     | Mon, Jul 19 2021                                                                                                    |                         |       |
| Until Date:                                         | Thu, Jun 30 2022                                                                                                    |                         |       |
| Price:                                              | \$0.00                                                                                                    |                         |       |
| CANCEL                                              |                                                                                                    | ADD TO CART             |       |

#### 5. Review information & add to cart

5.1 Click "Add To Cart" in the lower right corner

|            | Search Programs Q UMass Log Off                                                                                                    | 9 🔺 🥌 |
|------------|----------------------------------------------------------------------------------------------------|-------|
|            | Please review/provide the following information:                                                                                                    |       |
|            | Access                                                                                                    |       |
|            | This membership includes use of the: -Beacon Fitness Center -Ice Arena* -Gymnasium* *During open recreation times Faculty/staff must<br>present their faculty/staff ID at any of our locations to gain entry. |       |
|            | Membership Privileges                                                                                                    |       |
|            | Membership Privileges: Registered members may sign in a guest at least 18 years of age for a day pass; \$10.00 each (maximum of 4 guests).                                                                    |       |
|            | CANCEL ADD TO CART                                                                                                    |       |
| 6. Cł      | neckout                                                                                                    |       |
| 6.1 Click  | "Checkout" in the lower right corner                                                                                                    |       |
| 6.2 If you | have a promo code, enter it on the left and click "Apply."                                                                                                    |       |

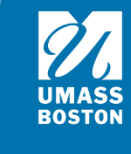

| ≡ | 2 MASS<br>Recreation         | Search Program | 15 Q     |            | UMass Log Of      | Ŧ        | 2 🔺 🥪 |
|---|------------------------------|----------------|----------|------------|-------------------|----------|-------|
|   | Shopping Cart                |                |          |            |                   |          |       |
|   | Baby Yoda                    |                |          |            |                   | O-10765  |       |
|   | Item                         | Customer Name  | Quantity | Unit Price | Total             |          |       |
|   | Faculty & Staff (Benefitted) | Baby Yoda      | 1        | \$0.00     | \$0.00            | REMOVE   |       |
|   |                              |                |          |            |                   |          |       |
|   | Enter promo code APPLY       |                |          |            | Subtotal:         | \$0.00   |       |
|   |                              |                |          |            | Tax:              | \$0.00   |       |
|   |                              |                |          |            | Total:            | \$0.00   |       |
|   | Refund Policy                |                |          |            | CONTINUE SHOPPING | CHECKOUT |       |

#### 6.3 Click "Checkout"

| = 20 | reation<br>Shopping Ca       | Proceed to Checkout<br>Do not click Back or Refresh/F5 on your bro<br>Processing may take few minutes | wser  |        | × UMass Log       | ; Off   | 8 🔹 🧟 |
|------|------------------------------|----------------------------------------------------------------------------------------------------|-------|--------|-------------------|---------|-------|
|      | Baby Yoda                    | Customer Name                                                                                         | CANCE |        |                   | O-10765 |       |
|      | Faculty & Staff (Benefitted) | Baby Yoda                                                                                             | 1     | \$0.00 | \$0.00            | REMOVE  |       |
|      |                              |                                                                                                    |       |        |                   |         |       |
|      | Enter promo code API         | PLY                                                                                                   |       |        | Subtotal:         | \$0.00  |       |
|      |                              |                                                                                                    |       |        | Tax:              | \$0.00  |       |
|      |                              |                                                                                                    |       |        | Total:            | \$0.00  |       |
|      | Defund Deliny                |                                                                                                    |       |        | CONTINUE SHOPPING |         |       |

6.4 Payment was processed successfully, your receipt will be sent via email.

| SS<br>attion                                              | Search Programs            | ۹             | UMass Log (                       | Off                        |
|-----------------------------------------------------------|----------------------------|---------------|-----------------------------------|----------------------------|
| Your order was                                            | processed succ             | essfully      |                                   |                            |
| Payment was Successful<br>A receipt has been sent to you. |                            |               |                                   |                            |
|                                                           |                            |               |                                   |                            |
| Baby Yoda                                                 |                            |               |                                   | O-10765                    |
| Baby Yoda<br>Item<br>Faculty & Staff (Benefitted)         | Customer Name<br>Baby Yoda | Quantity<br>1 | Unit Price<br>\$0.00              | O-10765<br>Total<br>\$0.00 |
| Baby Yoda<br>Item<br>Faculty & Staff (Benefitted)         | Customer Name<br>Baby Yoda | Quantity<br>1 | Unit Price<br>\$0.00<br>Subtotal: | O-10765<br>Total<br>\$0.00 |

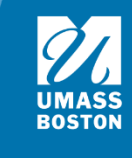

6.5 For a transaction that has a dollar amount.

| ≡ | Recreation                          | Proceed to Checkout<br>Do not click Back or Refresh/F5 on your browser<br>Processing may take few minutes |          | ×          | UMass Log                   | Off                          | <sup>1</sup> 0 ▲ @ |
|---|-------------------------------------|----------------------------------------------------------------------------------------------------|----------|------------|-----------------------------|------------------------------|--------------------|
| l | Shopping Car                        |                                                                                                    | CANCEL   | CHECKOUT   | ļ                           |                              |                    |
|   | Baby Yoda                           |                                                                                                    |          |            |                             | O-10766                      |                    |
|   | Item                                | Customer Name                                                                                             | Quantity | Unit Price | Total                       |                              |                    |
|   | Faculty & Staff Membership (Benefit | ted) Baby Yoda                                                                                            | 1        | \$75.00    | \$75.00                     | REMOVE                       |                    |
| l | Enter promo code APPLY              | •                                                                                                    |          |            | Subtotal:<br>Tax:<br>Total: | \$75.00<br>\$0.00<br>\$75.00 |                    |
|   |                                     |                                                                                                    |          | CON        | ITINUE SHOPPING             | CHECKOUT                     |                    |

6.6 Enter payment information and click "Pay" in the bottom right. If you click cancel you will not be charged and will be redirected back to the Rec Portal homepage. Once payment is complete, you will be redirected to the Rec Portal homepage and receive an emailed receipt.

|                   | * Required field         |                      |
|-------------------|--------------------------|----------------------|
| First Name *      |                          | Total amount<br>\$75 |
| Last Name *       |                          |                      |
| Address Line 1 *  |                          |                      |
| City *            |                          |                      |
| Country/Region *  | United States of America |                      |
| State/Province *  | Massachusetts            |                      |
| Zip/Postal Code * |                          |                      |
| Phone Number      |                          |                      |
| Email *           | andrew.castagna@umb.edu  |                      |
|                   |                          |                      |
|                   |                          |                      |
|                   |                          |                      |
| Payment Details   | •                        |                      |
|                   |                          |                      |

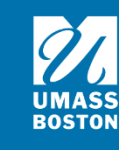